## Participants & Rosters: Households & Participants: Creating New Households

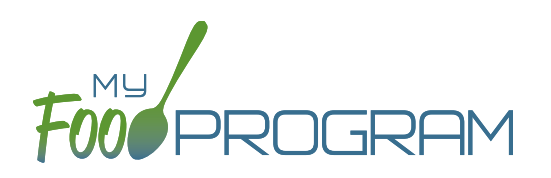

When a new family enrolls in a site, a new household should be created. Remember that all children in a household are linked to a single income form, parent/guardian and household address.

## To add a new household:

- Click on "Participants & Rosters" on the main dashboard.
- Click on the blue "Add New Household" button.
- Enter the household address and click "Save".
- Click the blue "Add Guardian" button.
- Complete the first name (required), last name (required), phone number and email for the parent/guardian.
- The "Primary Guardian for Household" is checked by default. You can uncheck this box if this guardian is not the primary guardian.
- Click "Save".

| Guardian        |                               |
|-----------------|-------------------------------|
| Middle Name     |                               |
| Last Name *     |                               |
| Primary Phone * |                               |
| Secondary Phone |                               |
| Email Address   |                               |
|                 | Primac Guardian for Household |

• The household is now ready to be completed with the children's' information and the household income form. Please see separate instructions for those tasks.